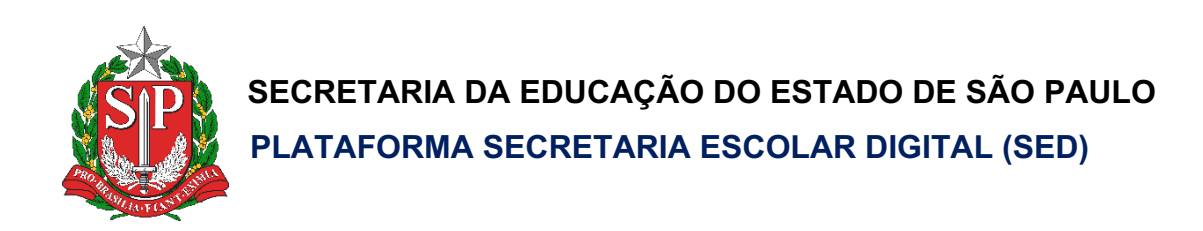

# Tutorial

## Carteirinha do Servidor

Versão 2020.02.04

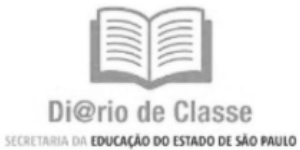

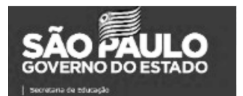

### Sumário

| Introdução                 | 3 |
|----------------------------|---|
| Acessando a Funcionalidade | 3 |
| Geração da Carteirinha     | 3 |
| Aprovação                  | 7 |

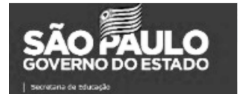

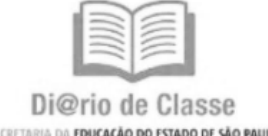

SECRETARIA DA EDUCAÇÃO DO ESTADO DE SÃO PAULO

#### Introdução

Este Tutorial apresenta o passo a passo para a solicitação da Carteirinha do Servidor. Todos os servidores com acesso a SED, poderão fazer a solicitação através da plataforma.

#### Acessando a Funcionalidade

#### Geração da Carteirinha

**Passo 1** – Acesse a plataforma Secretaria Escolar Digital por meio do link <u>https://sed.educacao.sp.gov.br/</u> com seu login e senha.

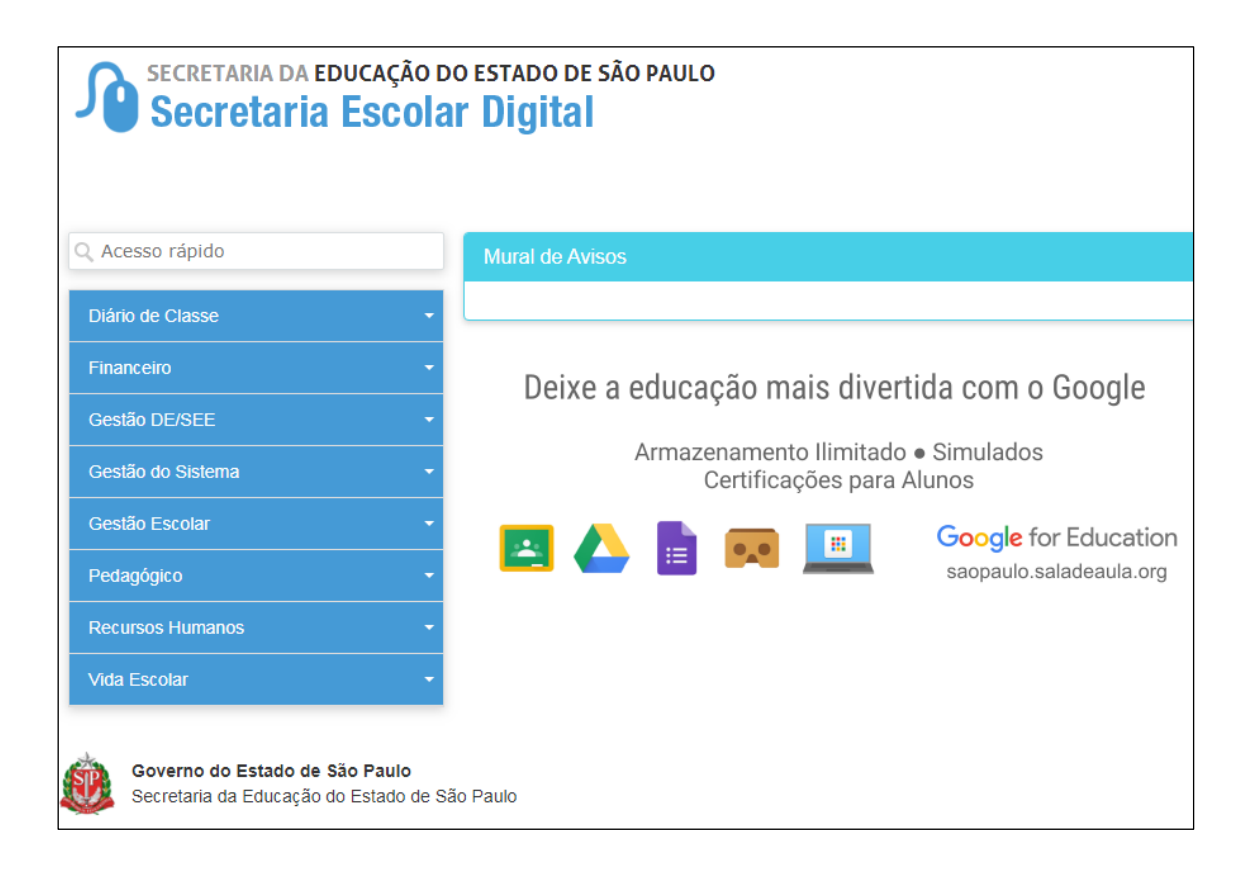

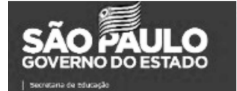

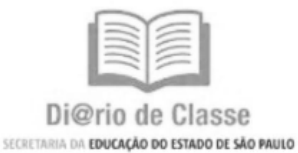

**Passo 2** – Clique no menu Recursos Humanos e em seguida no submenu Carteirinha do Servidor.

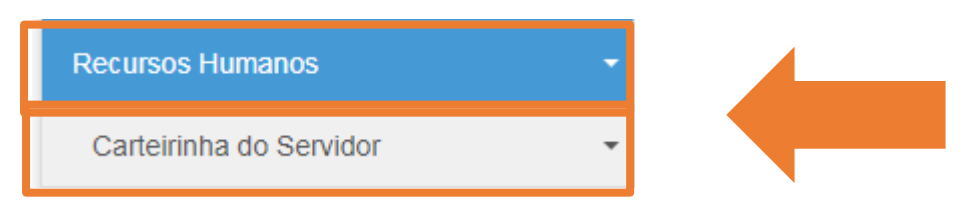

#### Passo 3 – Clique no submenu Foto Servidor.

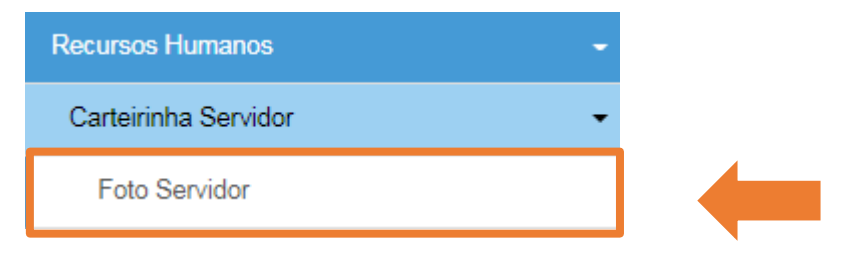

**Passo 4** – Para upload da foto clique em + Adicionar Foto. Para o ajuste da mesma, basta **clicar** nos sinais de + ou -, próximo a foto.

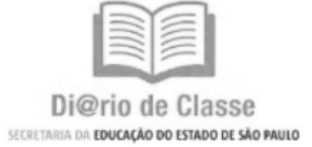

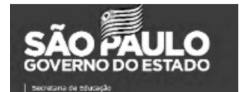

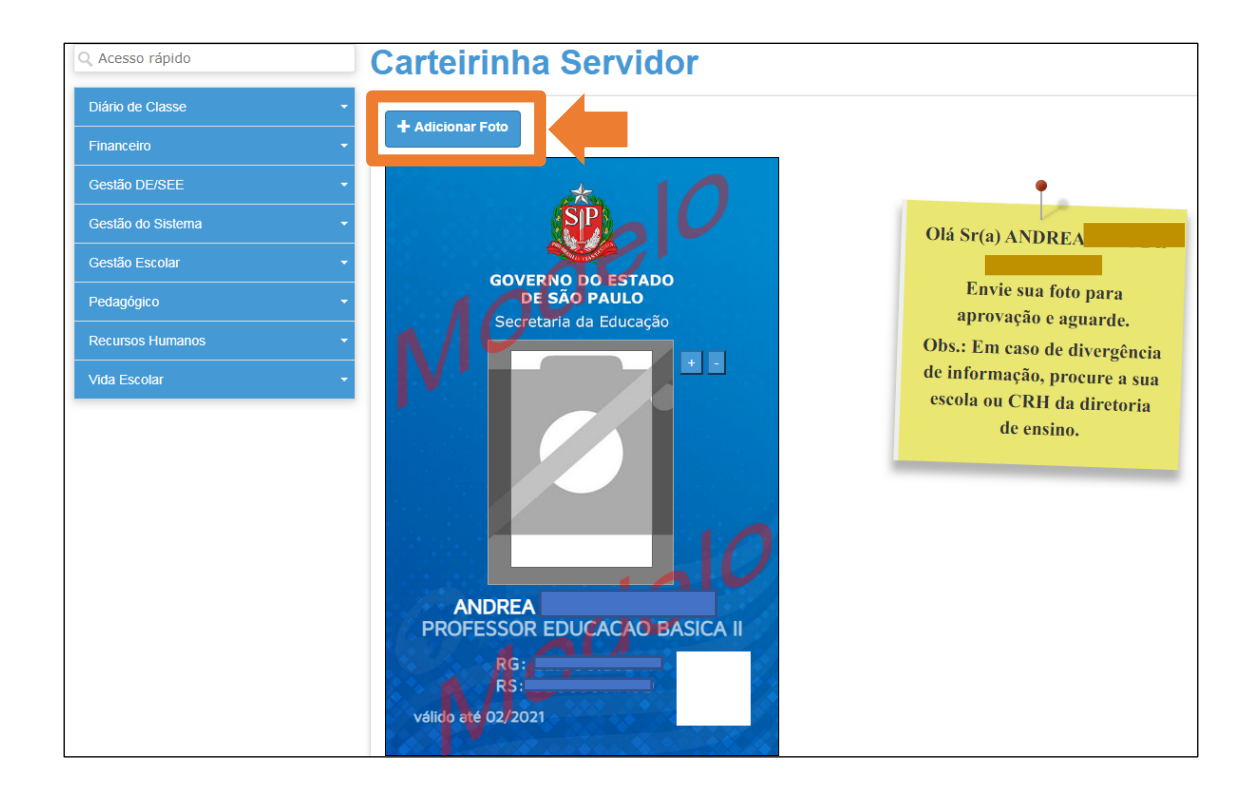

\_

Passo 5 – Clique em Salvar e aguarde a Aprovação.

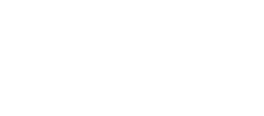

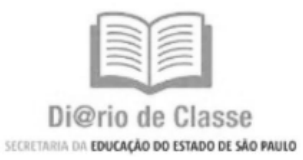

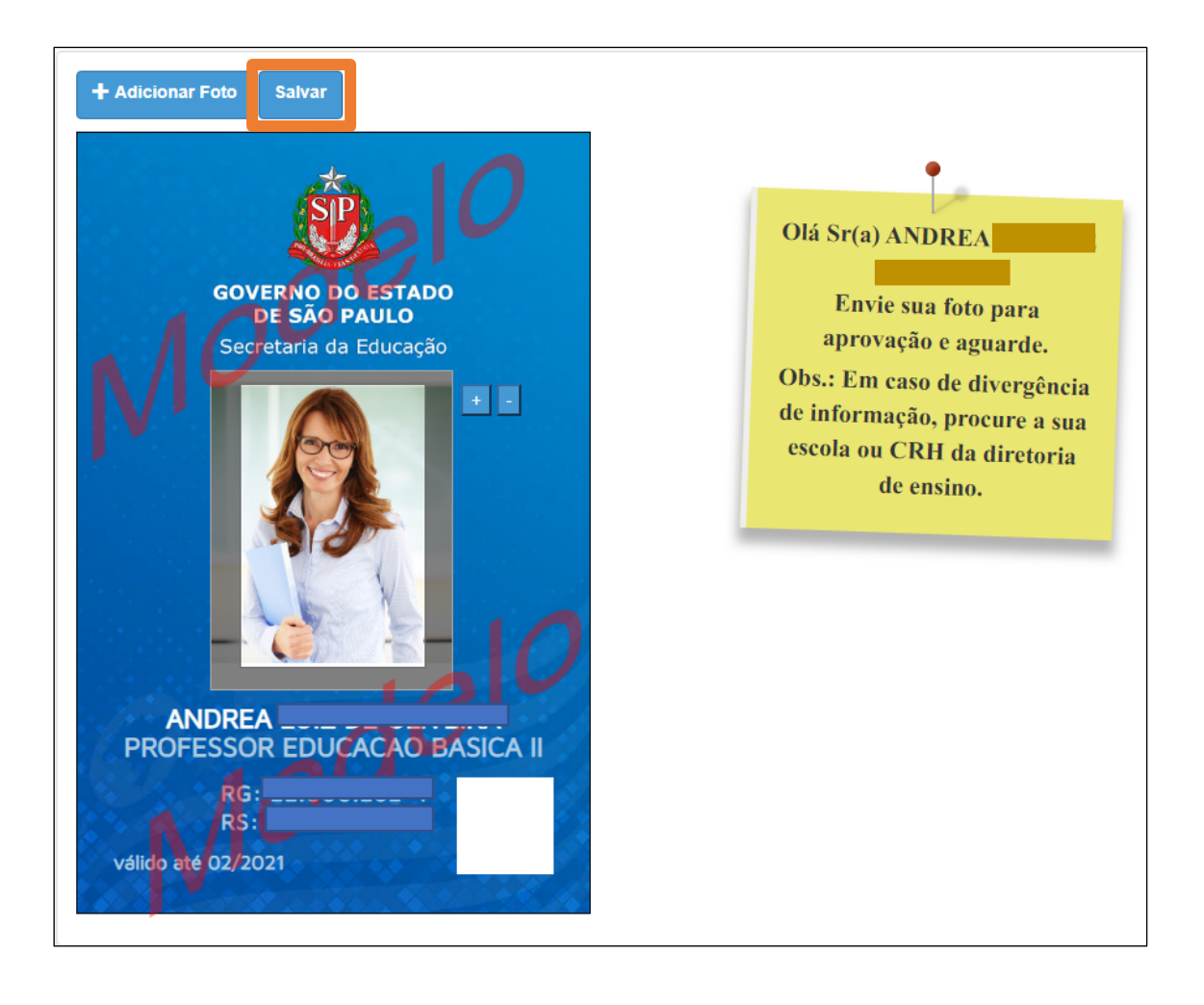

Passo 6 – Após envio da foto, aguarde a liberação para impressão.

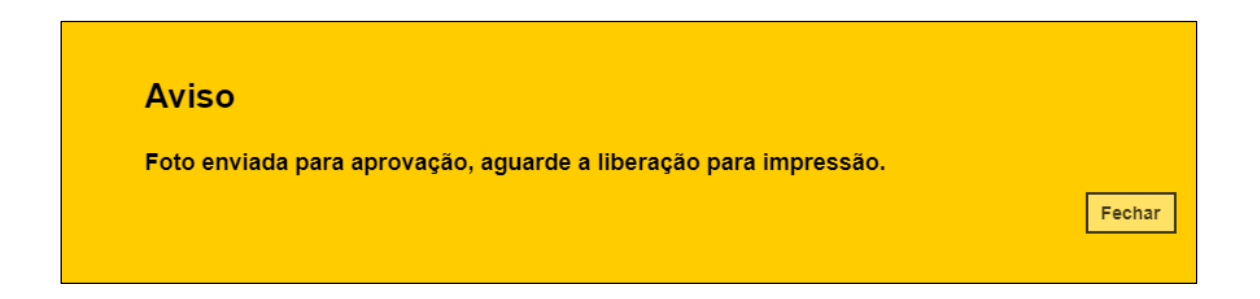

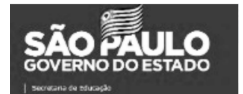

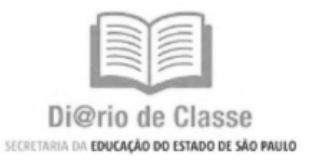

## Aprovação

Dentro de cada setor haverá perfis específicos para aprovação dos servidores, salientamos que não será possível aprovar o de si próprio.

| Setores  | Aprovadores                 | Aprovados                                         |  |  |  |
|----------|-----------------------------|---------------------------------------------------|--|--|--|
| Escola   | Diretor/ Vice-Diretor       | Aprova qualquer perfil de<br>comportamento escola |  |  |  |
|          |                             | exceto o dele proprio.                            |  |  |  |
| DE - CRH | CRH/ CRH diretor (a)        | Aprova qualquer perfil de                         |  |  |  |
|          |                             | comportamento Diretoria,                          |  |  |  |
|          |                             |                                                   |  |  |  |
| CITEM    | NACITEM                     | Aprova os servidores da                           |  |  |  |
|          |                             | CITEM exceto o dele                               |  |  |  |
|          |                             | próprio.                                          |  |  |  |
| CGRH     | NACGRH                      | Aprova os servidores da                           |  |  |  |
|          |                             | CGRH exceto o dele                                |  |  |  |
|          |                             | próprio.                                          |  |  |  |
| CISE     | NACISE                      | Aprova os servidores da                           |  |  |  |
|          |                             | CISE exceto o dele                                |  |  |  |
|          |                             | proprio.                                          |  |  |  |
|          | NACOFI                      | Aprova os servidores da                           |  |  |  |
|          |                             | COFI exceto o dele                                |  |  |  |
|          |                             |                                                   |  |  |  |
|          | NAEFAPE                     | Aprova dos servidores na                          |  |  |  |
|          |                             | EFAPE exceto o dele                               |  |  |  |
| COPED    |                             |                                                   |  |  |  |
|          | NACOFED                     | Aprova dos servidores na                          |  |  |  |
|          |                             | próprio                                           |  |  |  |
| CGRH     | ATCGRH/ CGRH -              | Aprova os porfis NACITEM                          |  |  |  |
|          | Coordenador (a)/ CGRH –     | NACGRH NACISE NACOEI                              |  |  |  |
|          | DEAPE/ CGRH – DEAPE         | NAEFAPE. NACOPED e                                |  |  |  |
|          | -CECAF/ CGRH – DEAPE        | servidores no CGRH                                |  |  |  |
|          | - CEIVIOV/CGRH - CEPAG/CGRH | exceto o dele próprio.                            |  |  |  |
|          | - DEAPE $-$ CEVIF/ CGRH     |                                                   |  |  |  |
|          | - NACGRH                    |                                                   |  |  |  |

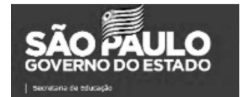

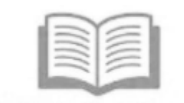

Di@rio de Classe secretaria da educação do estado de são paulo **Passo 1** – Clique no menu Recursos Humanos e em seguida no submenu Carteirinha do Servidor

| Recursos Humanos                  | • |  |
|-----------------------------------|---|--|
| Aposentadoria                     | * |  |
| Associação do Professor na Classe | * |  |
| Carga Horária                     | • |  |
| Carteirinha do Servidor           | • |  |

Passo 2 - Clique no submenu Aprovar Fotos

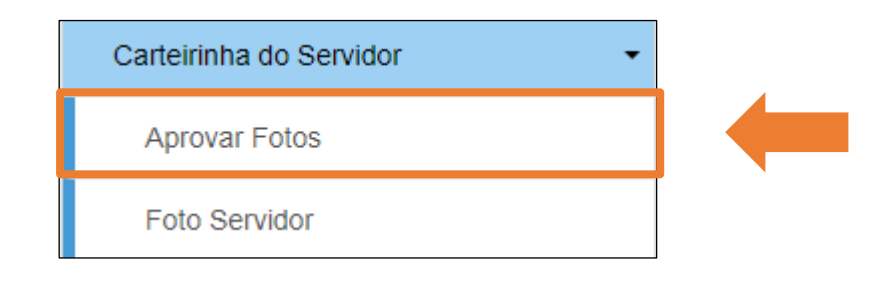

Passo 3 - Preencha os filtros e depois clique em pesquisar.

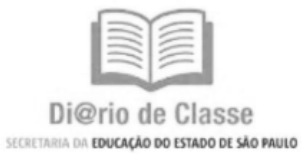

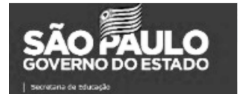

| Aprovar Fotos    |                                |
|------------------|--------------------------------|
| Unidade Gestora: | CENTRO -                       |
| Escola:          | COLOMBO DE ALMEIDA PROFESSOR 👻 |
| Nome Servidor:   |                                |
| CPF:             |                                |
| RG Servidor:     |                                |
|                  | Q Pesquisar                    |

Passo 4 - Clique na lupa para visualizar e depois clique em Aprovar ou Rejeitar

| x                    |              |    |    |    |      |    |                              |            |                   |
|----------------------|--------------|----|----|----|------|----|------------------------------|------------|-------------------|
| Mostrar 10 👻 registi | ros          |    |    |    |      |    |                              | 1,450      |                   |
| CPF 🖺                | RG           | 11 | RS | 11 | Nome | 11 | Cargo 👫                      | Status 1   | Visualizar ↓î     |
| 176.611.598-56       | 22.000.282-4 |    |    |    |      |    | PROFESSOR EDUCACAO BASICA II | Aguardando | ٩                 |
| Registros 1 a 1 de 1 |              |    |    |    |      |    |                              | An         | terior 1 Seguinte |

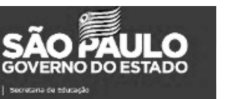

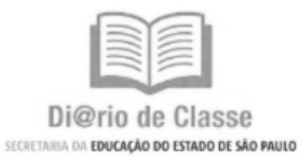

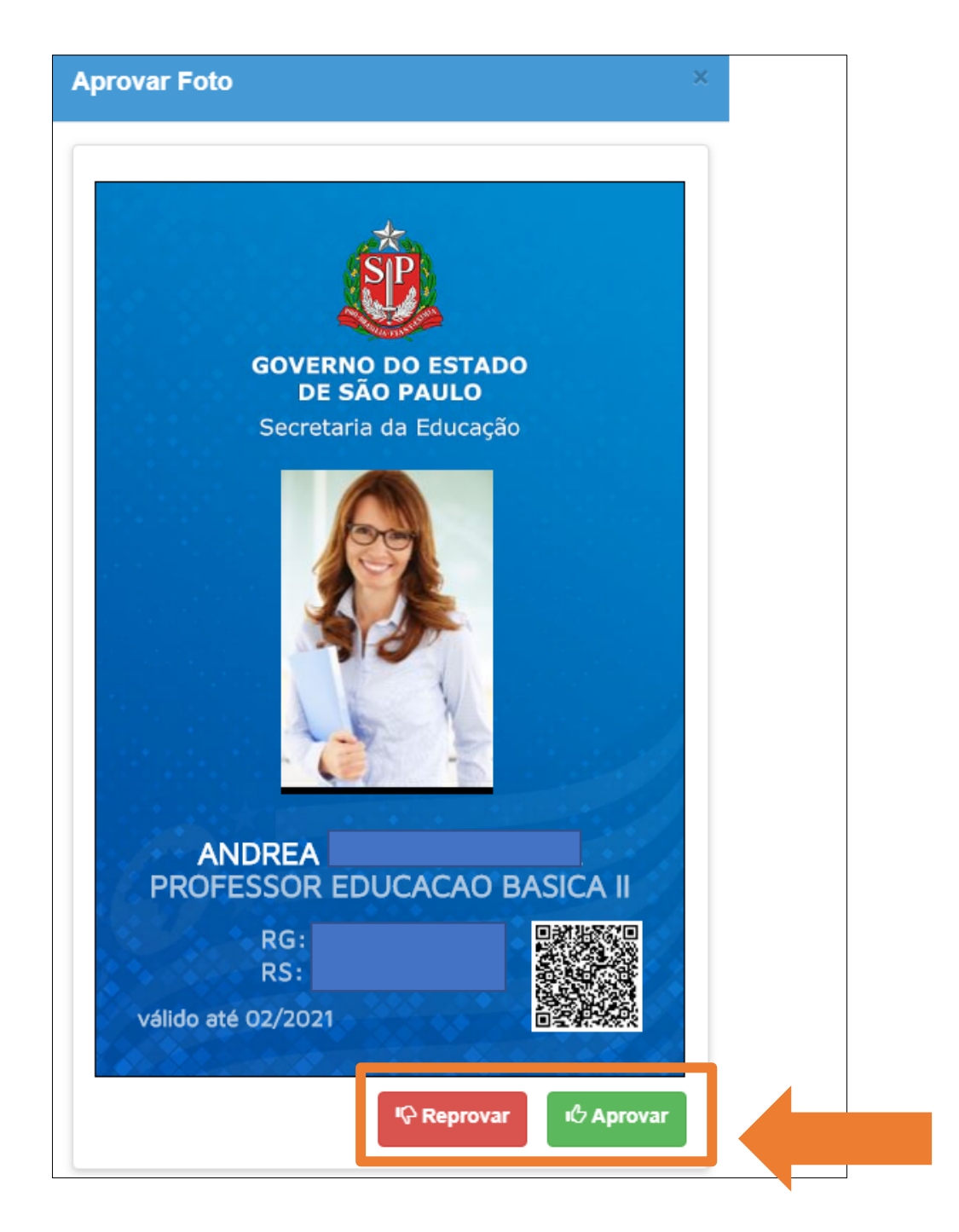

#### A Carteirinha do Servidor conterá:

- Nome completo do servidor;
  - Cargo;
  - Número de RG;
  - Número de RS;
  - Validade de 1 ano.

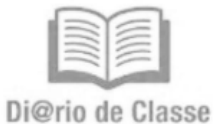

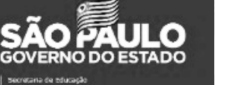

DI@TIO CIE CIASSE SECRETARIA DA EDUCAÇÃO DO ESTADO DE SÃO PAULO Esperamos que esse tutorial tenha auxiliado!

Caso ainda possua dúvidas, ou encontre alguma dificuldade, sugerimos que abra uma ocorrência pelo Portal de Atendimento.

<u>http://atendimento.educacao.sp.gov.br</u> (Área: Matrícula e Vida Escolar, Assunto: Aplicativo Diário de Classe) ou entre em contato com nossa Central de Atendimento pelo **0800-7700012.** 

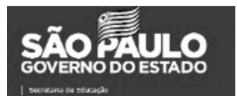

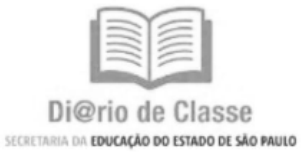